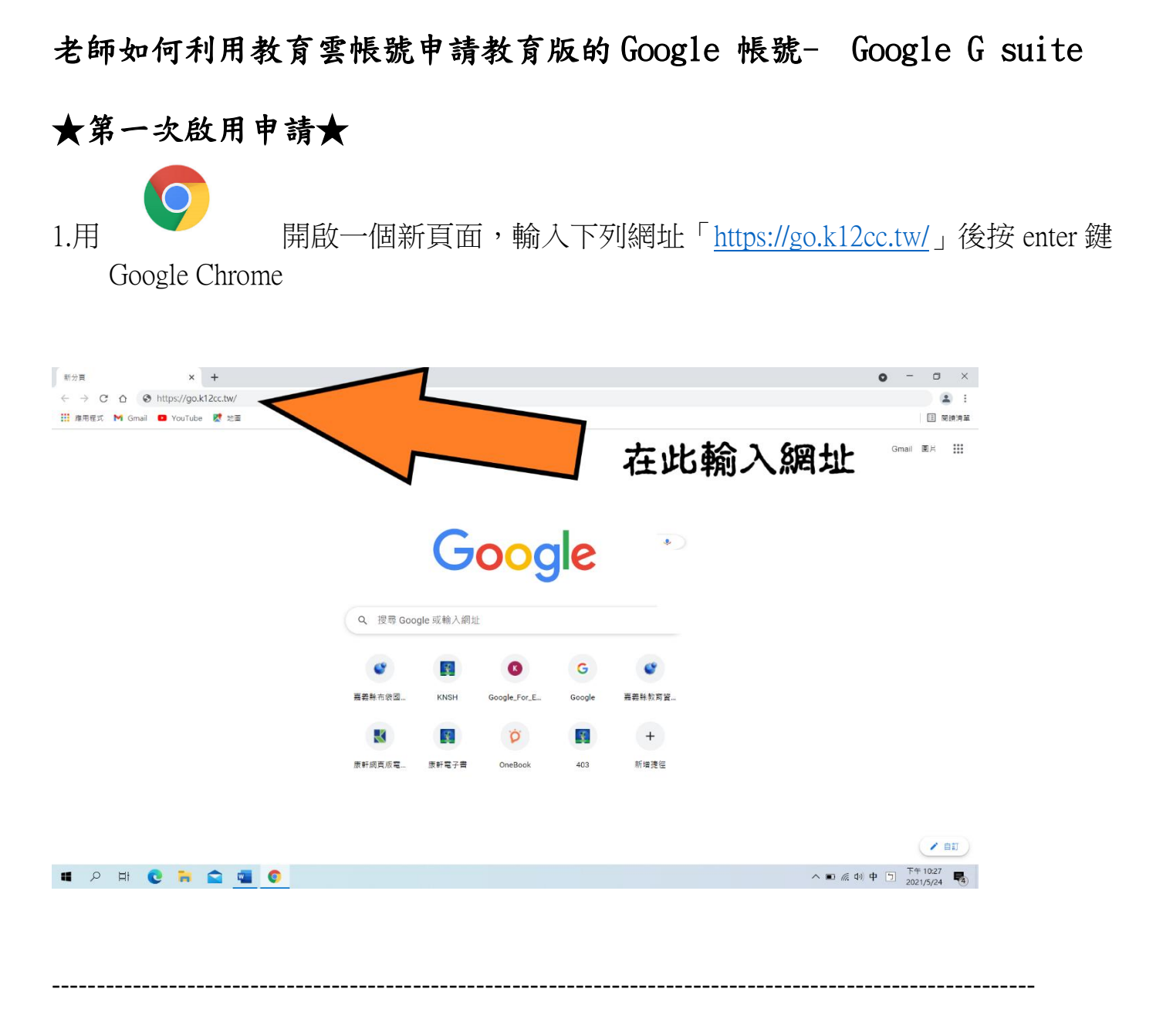

2.視窗出現左下角畫面,請點選即刻啟用 G Suite for Education, 視窗會出現右下角畫面,可以使用「教育雲帳號」登入或「縣市 OPEN ID 帳號」登入

| Google for Education       |                                     |                           |                                                                                                    |     |
|----------------------------|-------------------------------------|---------------------------|----------------------------------------------------------------------------------------------------|-----|
|                            | 即刻啟用G Suite for Edu<br>教育雲端帳號 (Oper | ucation 點這裡               | 以政府實驗構驗證人使用 G Suite for Education 所提供的程序                                                           | 育 雲 |
|                            | 無廣告   無上限雲端空間   :                   | 共同協作                      | <ul> <li>● 対称人定確</li> <li>● 対称人定確</li> <li>● 対称人取出器</li> <li>● 対称人取出器</li> <li>● 対称人取出器</li> </ul> |     |
| 图 服務啟用說明                   | 瞭解<br>Google for Education          | 支援中心                      | 忘紀敕齊靈洪絕與 忘紀敕齊靈洪座碼<br>申請敢齊靈洪絕號 配用放寫靈洪絕號<br>成                                                        | 1   |
| eee 訓練中心<br>Teacher Center | G Suite<br>呷飽沒社園                    | 居家遗距教學<br>Teach from Home | 使用熟市纸装堂人                                                                                           | 嘉義市 |

## 3. 視窗出現下列畫面,請按繼續

|                           | Google                                 |                    |            |
|---------------------------|----------------------------------------|--------------------|------------|
|                           | 驗證您的身分                                 |                    |            |
|                           | s10631@go.edu.tw                       |                    |            |
|                           | 我們想確認所提及的帳戶確實屬於您本人。如果您對這個帳戶有印象,請按[繼續]。 |                    |            |
|                           | 我對這個帳戶沒有印象 繼續                          |                    |            |
| <b>4</b><br><sub>嬰尋</sub> | 4. 視窗出現下列畫面,右上角出現 Google で             | (代表登入<br>◎ ≋ Googk | 、成功<br>2 @ |
| С                         | С :                                    |                    | 31         |
| 吏用                        | 月 Gmail                                | ×                  |            |
|                           | 自訂收件匣 建定簽名 數用桌面通知功能                    |                    | 0          |
|                           | 沒有新郵件!                                 |                    | 8          |
| GB                        | GB 計劃政策<br>由 Google 技術提供               |                    | +          |

@go.edu.tw 開通網址→ <u>https://go.k12cc.tw/</u>

@ms.edu.tw 開通網址→ <u>https://o365.k12cc.tw/</u>

[教育體系單一簽入服務]網站→ <u>https://www.sso.edu.tw/splist1?2</u>